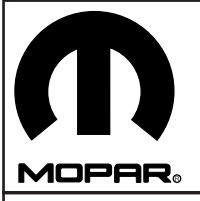

# JEEP GRAND CHEROKEE

**Rear Entertainment System** 

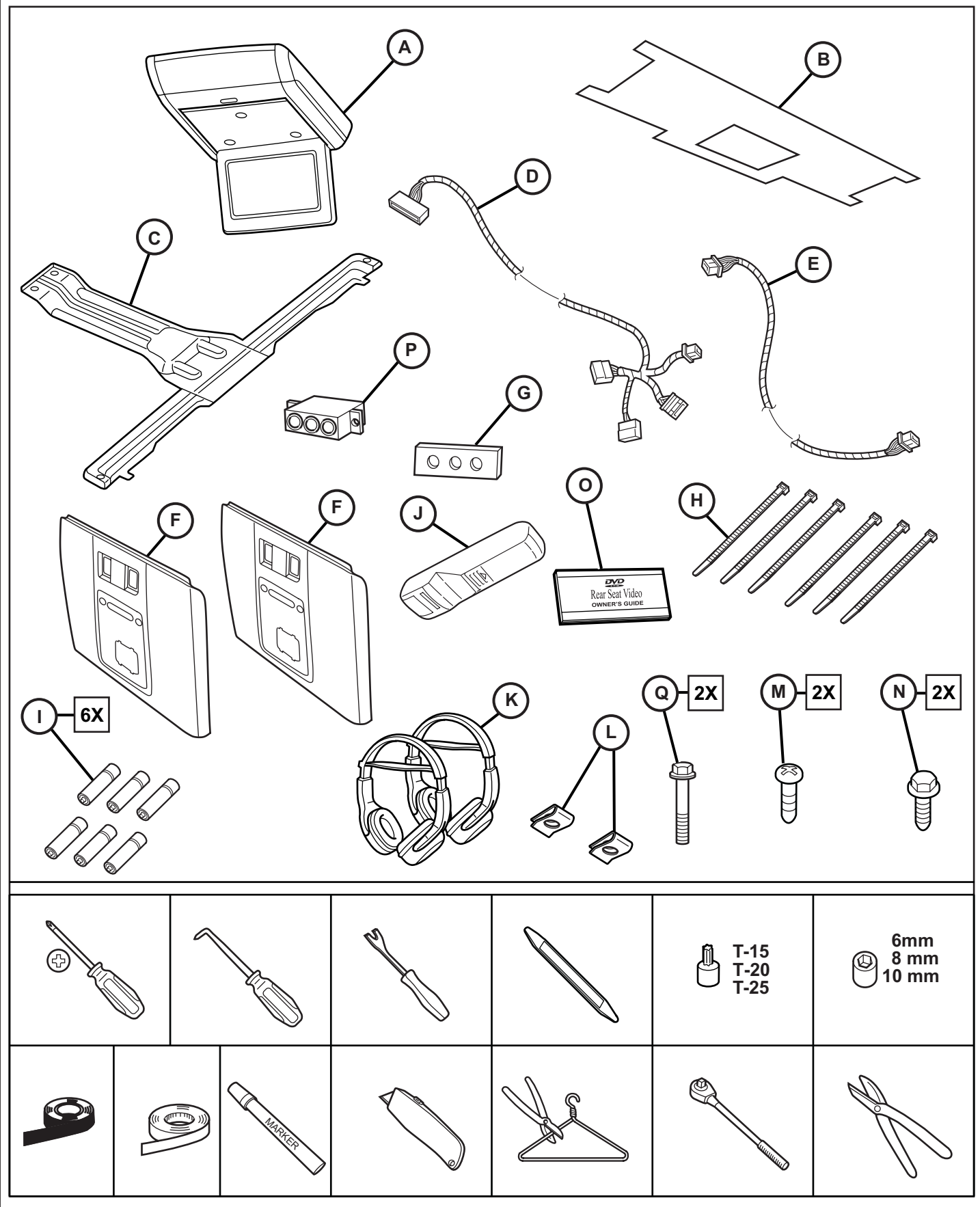

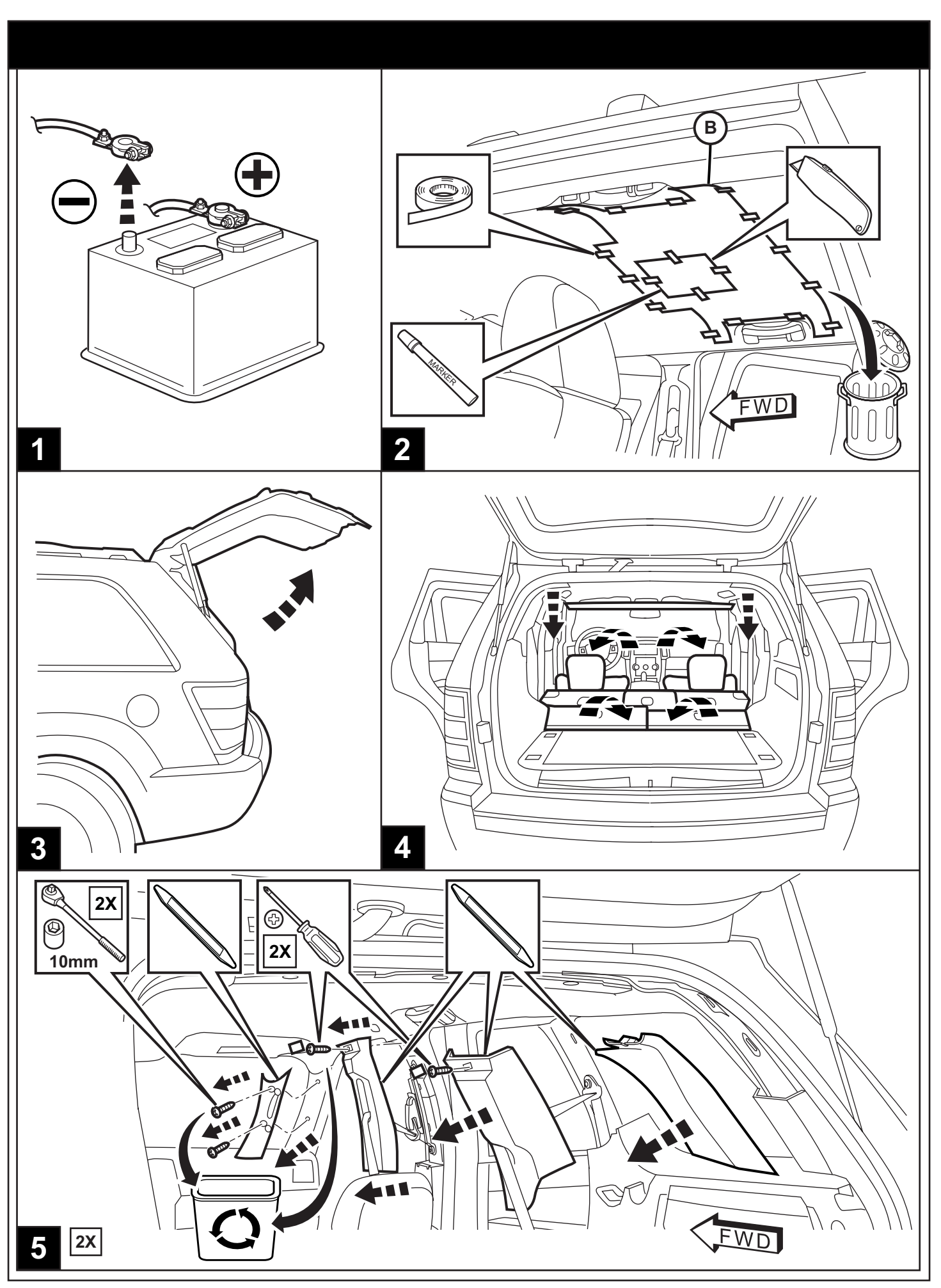

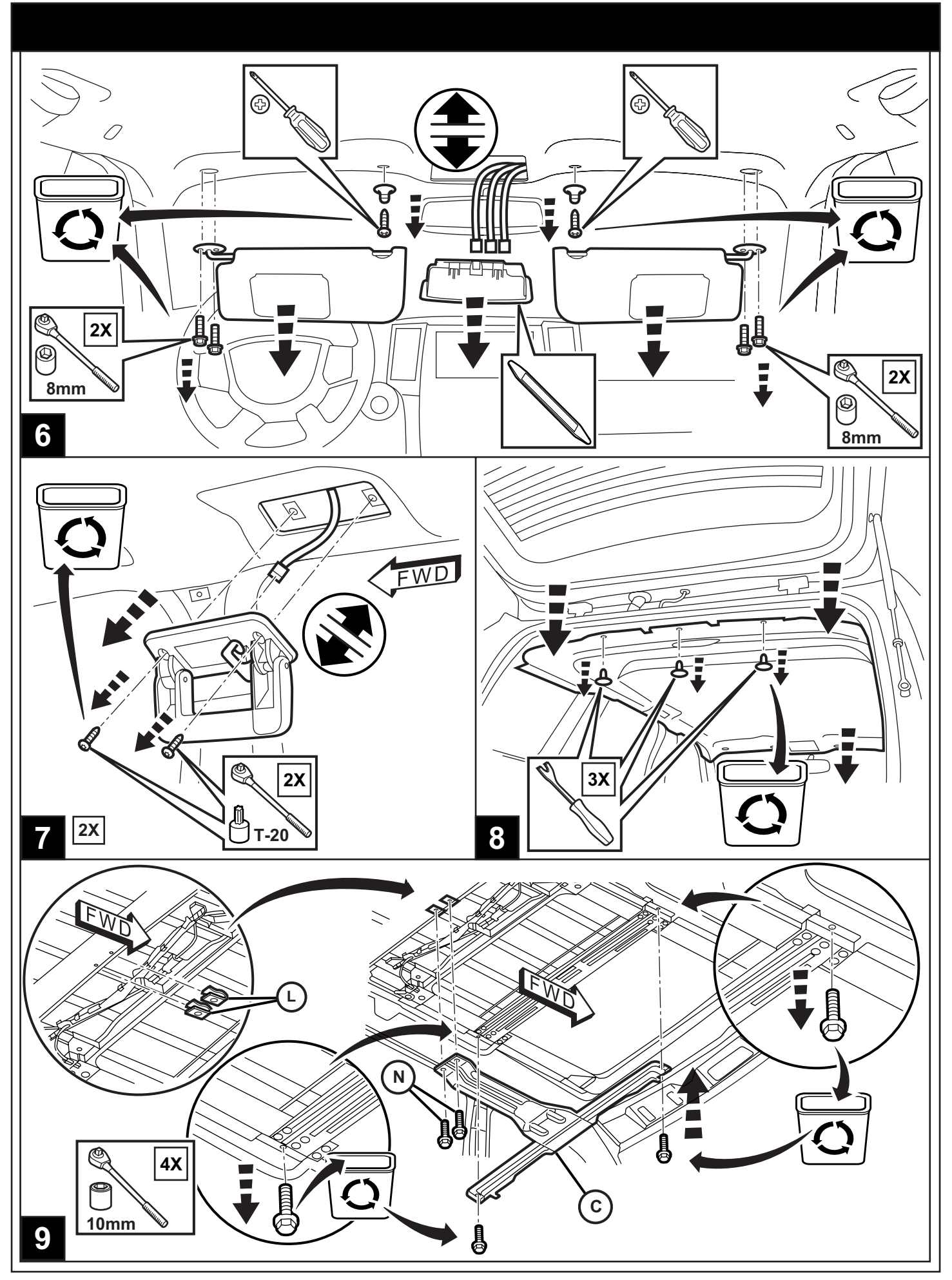

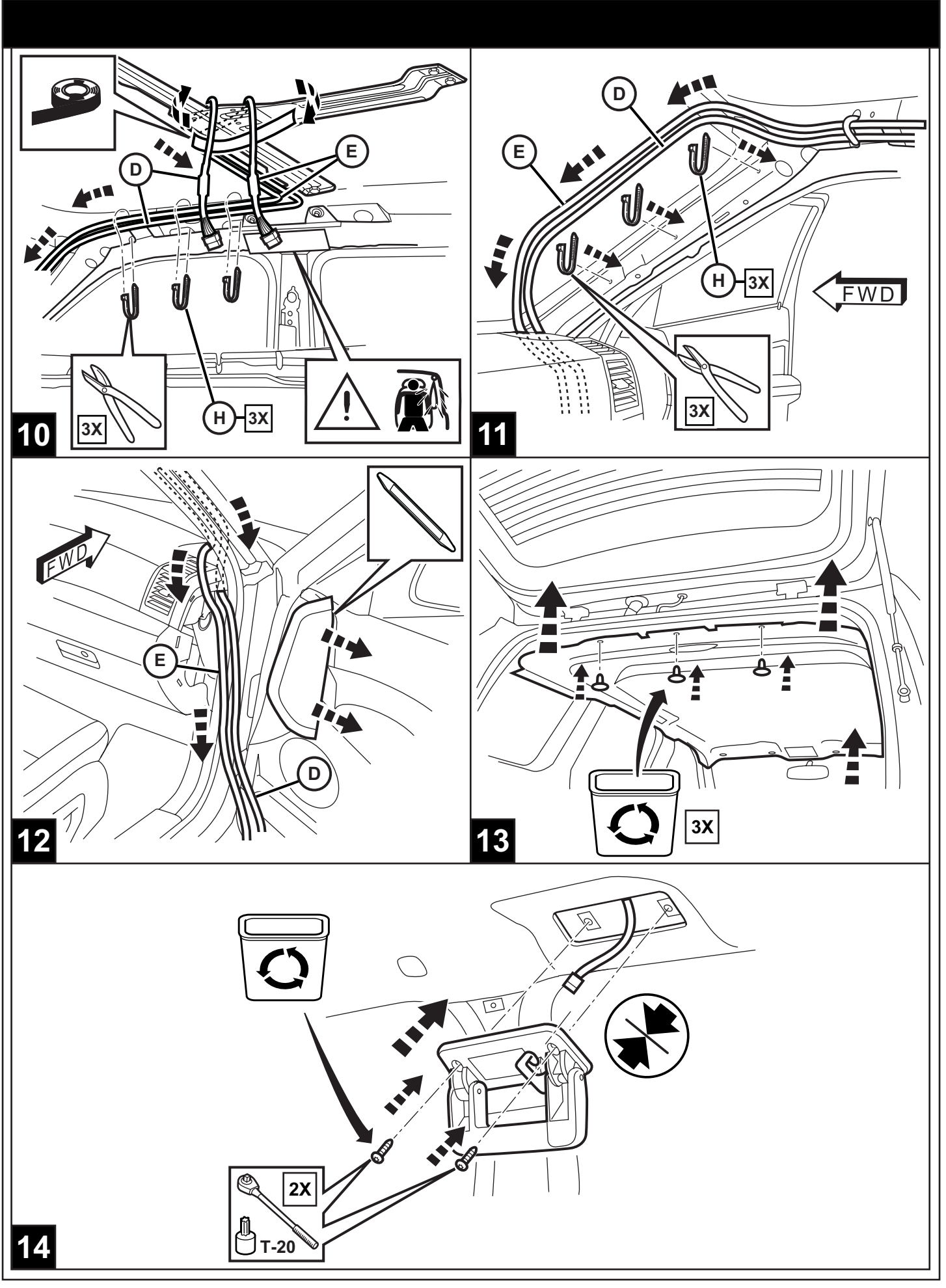

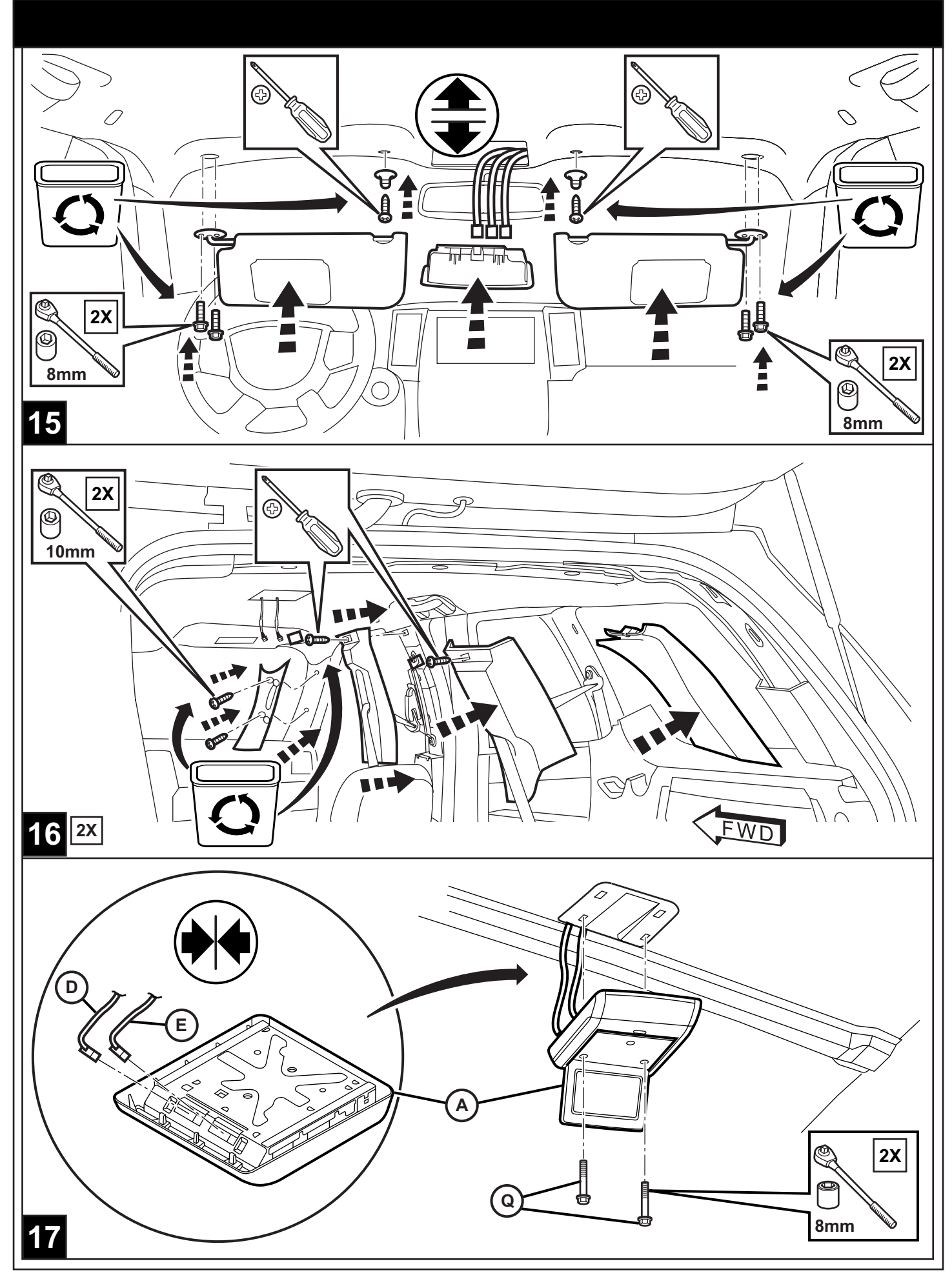

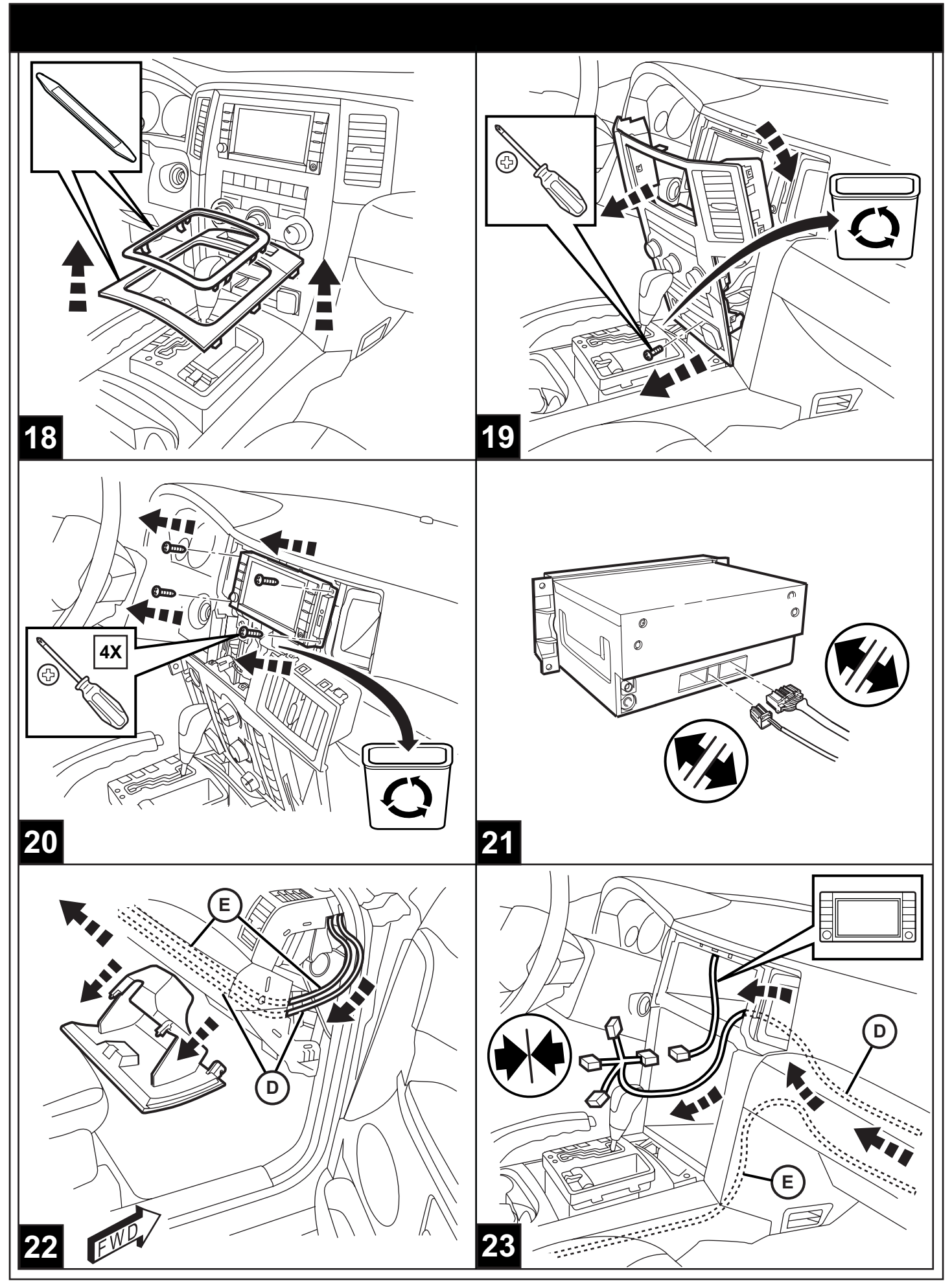

08-09-07

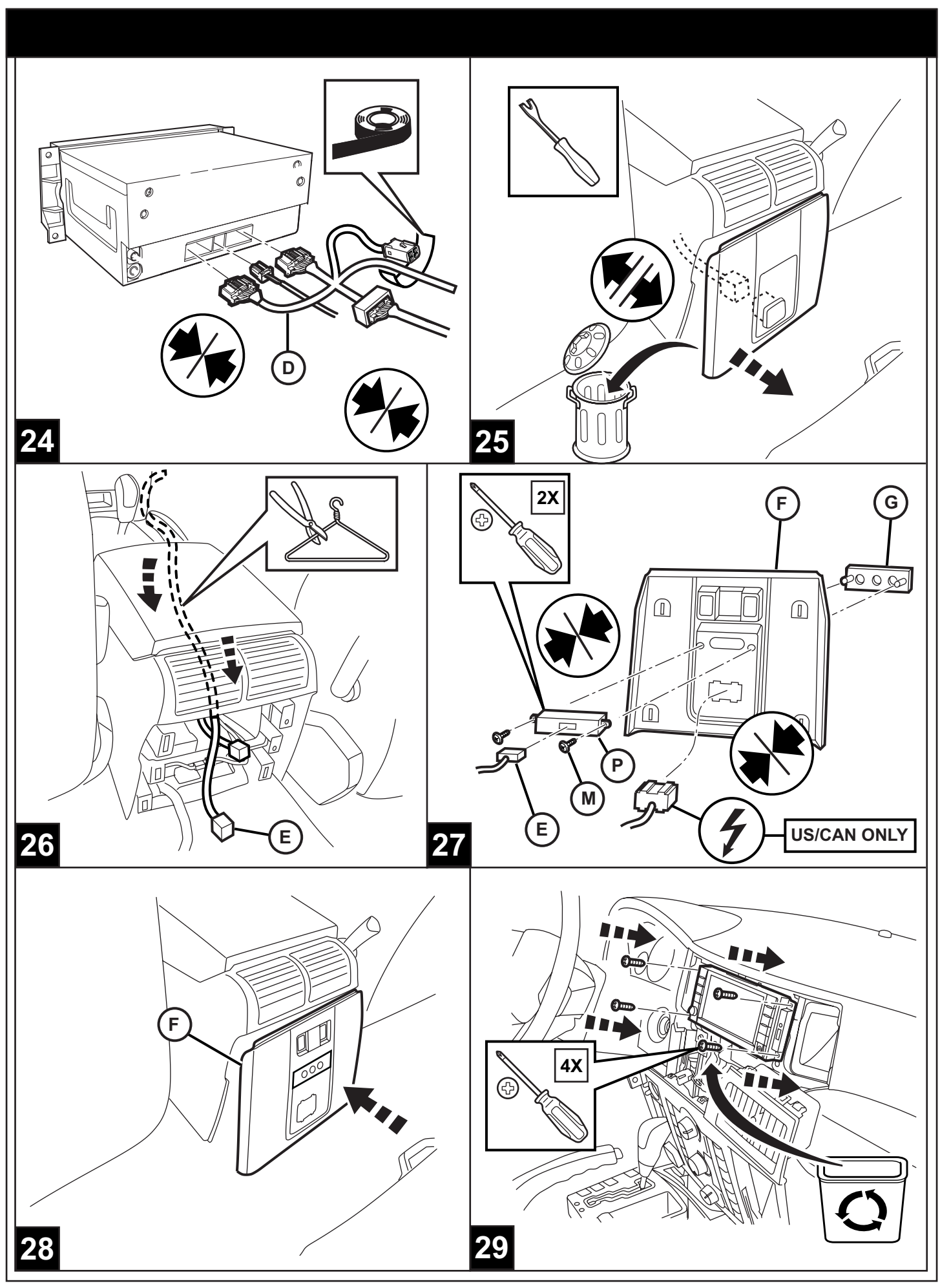

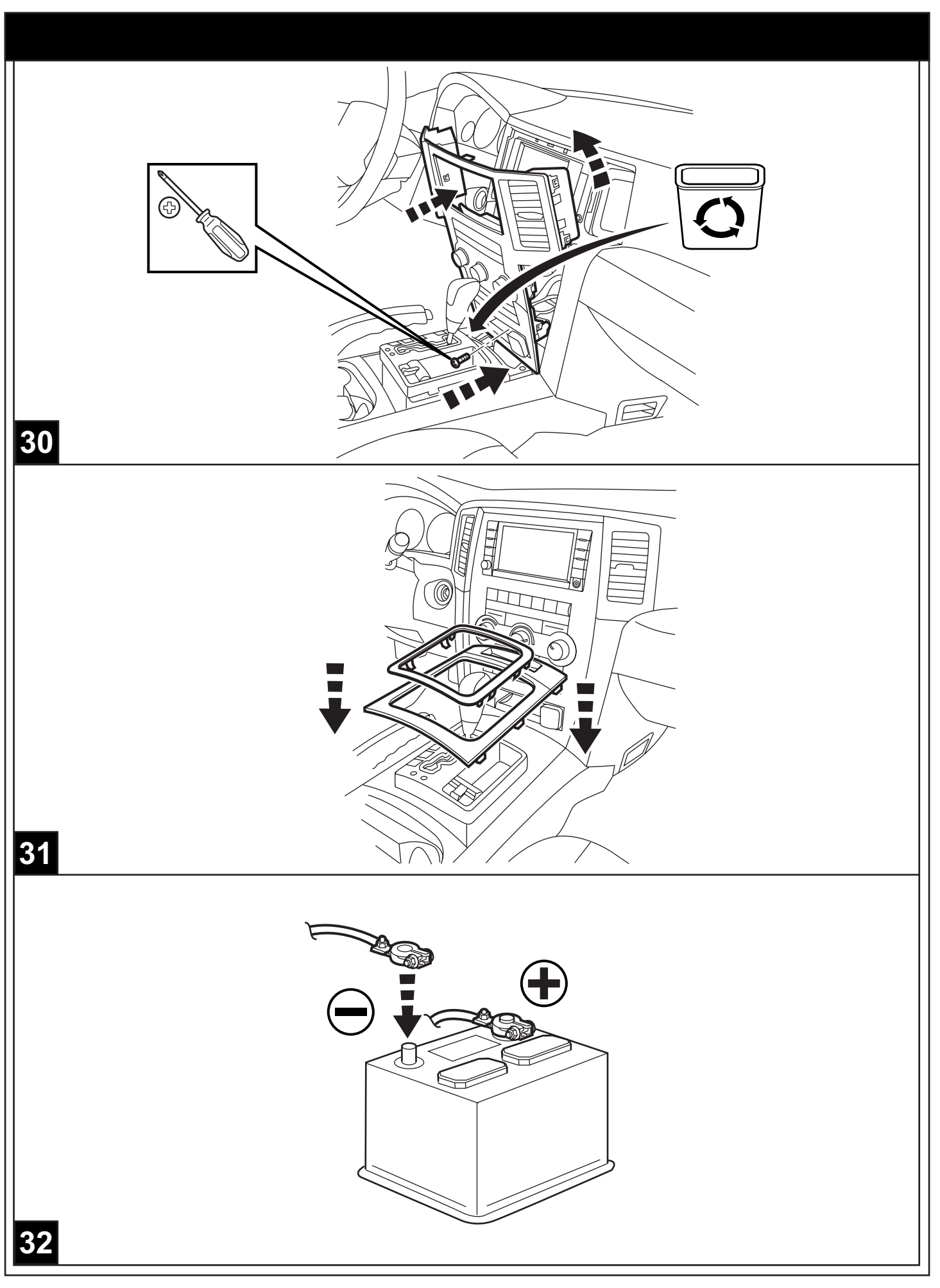

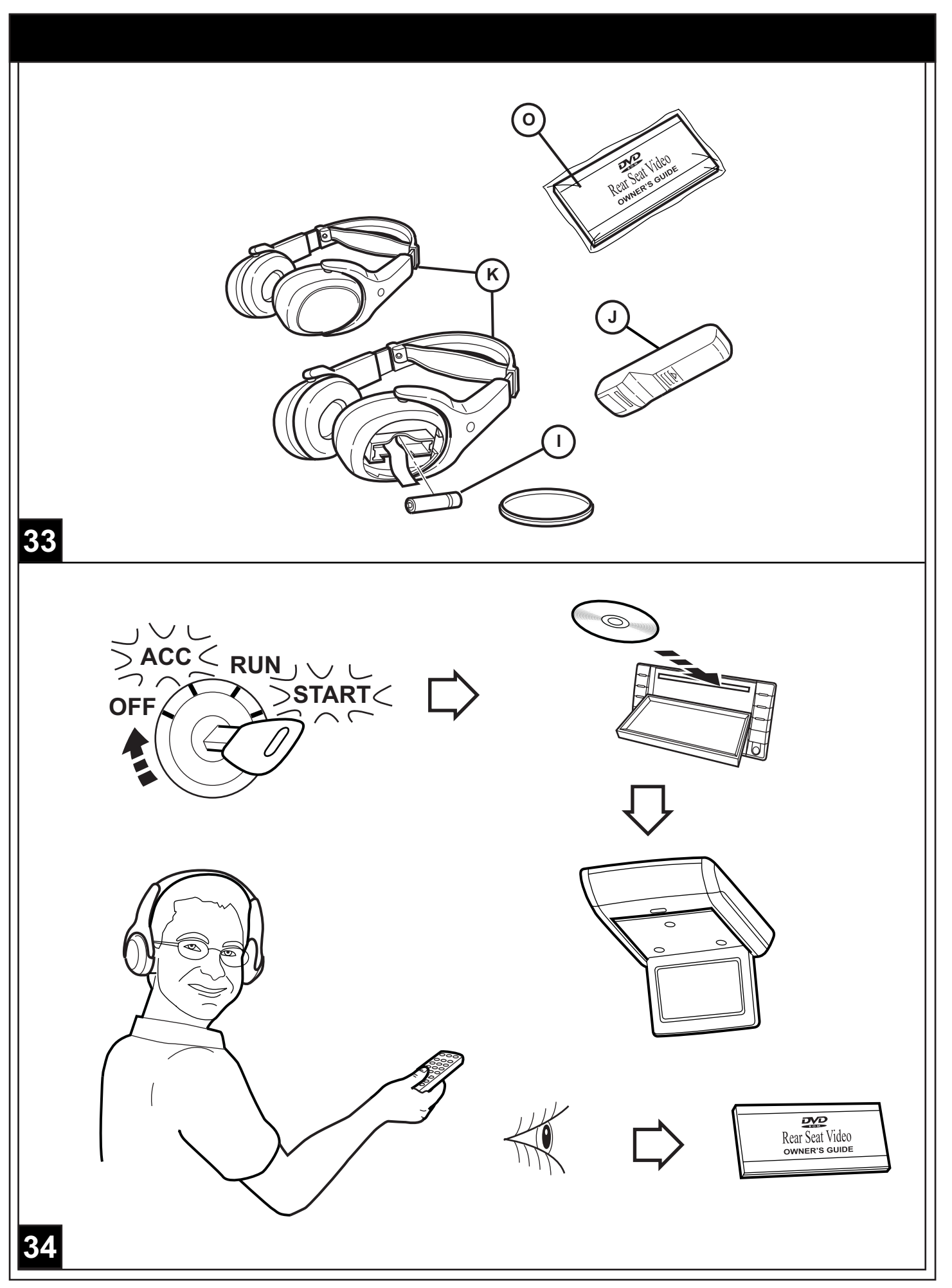

Vehicle Vin must be updated with the sales code of the added accessory in order to enable system functionality. Using the DealerCONNECT website and a StarSCAN diagonstic tool, complete the procedure below:

- Log on to https://dealerconnect.chrysler.com
- In the "Vehicle Option" screen under the "Global Claims System" category in the "Service" tab, enter vehicle VIN and add sales code(s) noted below as a "Dealer Installed Option".

**XRV** (Rear Seat Video System)

- Confirm that the new sales code has been successfully added to the VIN.
- With the StarSCAN diagnostic tool connected to both the internet (via Ethernet port or wireless connection) and the vehicle, follow the steps below:

#### IN THE INITIAL START UP SCREEN

- PRESS----- VEHICLE PREPARATION
- TOGGLE DOWN AND HIGHLIGHT---- RESTORE VEHICLE CONFIGURATION
- PRESS------ START
- PRESS---- NEXT
- IF NECESSARY, SELECT PROPER VEHICLE LINE AND MODEL YEAR AND PRESS--- NEXT
- CONFRIM CORRECT SELECTION AND PRESS-- NEXT
- ENTER VEHICLE VIN USING ON -SCREEN KEYBOARD OR CONFIRM THAT AUTO-FILLED VIN PLATE AND PRESS-----**NEXT**
- PRESS-----OK
- ENTER USER ID, PASSWORD AND DEALER CODE USING ON-SCREEN KEYBOARD AND PRESS------OK
- WAIT FOR VEHICLE CONFIGURATON DATA TO BE DOWNLOADED AND THEN PRESS- NEXT
- PRESS----- NEXT
- CONFIRM THAT VEHICLE CONFIGURATION HAS BEEN PROGRAMMED SUCCESSFULLY
- NOTE ON-SCREEN INSTRUCTIONS AND PRESS----- **FINISH**

35

| IN THE INITIAL START UP SCREEN                                                                                                    |
|----------------------------------------------------------------------------------------------------|
| PRESS     ECU VIEW                                                                                                    |
| TOGGLE DOWN AND HIGHLIGHT <b>TIPMCGW CENTRAL GATEWAY</b>                                                                                                |
| PRESS MISC FUNCTIONS                                                                                                    |
| • TOGGLE DOWN, SELECTDVD PLAYER / VIDEO SETTING                                                                                                    |
| CONFIRM / CONFIGURE TO APPLICABLE LOCATION                                                                                                    |
| TOGGLE DOWN, SELECT     CHANGE COUNTRY CODE                                                                                                    |
| CONFIRM / CONFIGURE TO CORRECT COUNTRY OF USE                                                                                                    |
| VALIDATION PROCESS<br>IN THE INITIAL START UP SCREEN                                                                                                    |
| PRESS     ECU VIEW                                                                                                    |
| TOGGLE DOWN AND HIGHLIGHT     TIPMCGW CENTRAL GATEWAY                                                                                                   |
| PRESS MORE OPTIONS                                                                                                    |
| PRESS     ECU DETAILS                                                                                                    |
| PRESS CONFIG INFO                                                                                                    |
| TOGGLE DOWN, VERIFY:<br>VES3 SET<br>COUNTRY CODE (IS THE CORRECT COUNTRY CODE)<br>DVD REGION CODE(IS THE CORRECT REGION CODE. I.E. 1 FOR NORTH AMERICA) |
| IN THE INITIAL START UP SCREEN                                                                                                    |
| PRESS     ECU VIEW                                                                                                    |
| TOGGLE DOWN AND HIGHLIGHTRADIO                                                                                                    |
| PRESS MORE OPTIONS                                                                                                    |
| PRESS     ECU DETAILS                                                                                                    |
| PRESS CONFIG INFO                                                                                                    |
| TOGGLE DOWN, VERIFY:<br>EXTERNAL VES3 DETECTED ON BUS TRUE                                                                                              |

Le NIV (numéro d'identification du véhicule) du vehicule doit être mis à jour avec le code de vente de l'accessoire ajouté afin que le système puisse être fonctionnel. À l'aide du site Web DealerCONNECT et de l'outil de diagnostic StarSCAN, suivre les étapes de la procédure ci-dessous:

- Se connecter à https://dealerconnect.chrysler.com
- Dans l'écran (Option du véhicule) situé sous la catégorie (Système général de réclamations) de l'onglet (Service), saisir le NIV du véhicule et ajouter le(s) code(s) de vente noté(s) ci\_dessous comme (Option installée par le concessionnaire).

**XRV** (Système arrière de vidéo de siège)

- Confirmer que le nouveau code de vente a été ajouté au NIV avec succès.
- À l'aide de l'outil de diagnostic StarSCAN connecté à internet (via un port Ethernet ou une connexion sansfil) ainsi qu'au véhicule, suivre les étapes ci-dessous :

### SUR L'ÉCRAN DE DÉMARRAGE INITIAL

- APPUYER SUR----- PRÉPARATION DU VÉHICULE
- FAIRE DÉFILER VERS LE BAS ET SURLIGN----- RESTAURER LA CONFIGURATION DU VÉHICULE
- APPUYER SUR----- DÉMARRER
- APPUYER SUR----- SUIVANT
- SI NÉCESSAIRE, SÉLECTIONNER LA LIGNE DU VÉHICULE ADÉQUATE & L'ANNÉE DU MODÈLE ET APPUYER SUR---**SUIVANT**
- CONFIRMER LA SÉLECTION CORRECTE T APPUYER SUR-- SUIVANT
- SAIDIR LE NIV DU VÉHICULE À L'AIDE DU CLAVIER À L'ÉCRAN OU CONFIRMER QUE LE NIV PRÉREM PLI CORRESPOND À LA LAQUE DU NIV DU VÉHICULE ET APPUYER SUR---SUIVANT
- APPUYER SUR------OK
- SAISIR L'IDENTIFIANT UTILISATEUR, LE MOT DE PASSE ET LE CODE CONCESSIONNAIRE À L'AIDE DU CLAVIER À L'ÉCRAN ET APPUYER SUR-----**OK**
- ATTENDRE QUE LES DONNÉES DE CONFIGURATION DU VÉHICULE SOIENT TÉLÉCHARGÉES ET APPUYER SUR---- SUIVANT
- APPUYER SUR---- SUIVANT
- CONFIRMER QUE LA CONFIGURATION DU VÉHICULE A ÉTÉ PROGRAMMÉE AVEC SUCCÈS
- NOTER LES INSTRUCTIONS AFFICHÉES À L'ÉCRAN ET APPUYER SUR----- TERMINER

# **37FR**

| SUR L'ÉCRAN DE DÉMARRAGE INITIAL                                                                                                    |
|----------------------------------------------------------------------------------------------------|
| APPUYER SUR     AFFICHAGE COMMANDE                                                                                                    |
| DÉROULER VERS LE BAS ET SÉLECTIONNER     TERMINAL CENTRAL TIPMCGW                                                                                                    |
| APPUYER SUR     FONCTIONS DIVERSES                                                                                                    |
| DÉROULER VERS LE BAS ET SÉLECTIONNER     LECTEUR DVD / PARAMÈTRE VIDÉO                                                                                                    |
| CONFIRMER / CONFIGURER POUR LA LOCALISATION APPROPRIÉE                                                                                                    |
| DÉROULER VERS LE BAS ET SÉLECTIONNER     CHANGER LE CODE DU PAYS                                                                                                    |
| CONFIRMER / CONFIGURER POUR CORRIGER LE PAYS D'UTILISATION                                                                                                    |
| PROCÉDÉ DE VALIDATION<br>SUR L'ÉCRAN DE DÉMARRAGE INITIAL                                                                                                    |
| APPUYER SUR                                                                                                    |
| DÉROULER VERS LE BAS ET SÉLECTIONNER     TERMINAL CENTRAL TIPMCGW                                                                                                    |
| APPUYER SUR     OPTIONS SUPPL                                                                                                    |
| APPUYER SUR     DÉTAILS COMMANDE                                                                                                    |
| APPUYER SUR     INFO CONFIG                                                                                                    |
| <ul> <li>DÉROULER VERS LE BAS, VÉRIFIER :<br/>VES3 DÉFINIR<br/>CODE PAYS (LE CODE PAYS EST CORRECT)<br/>CODE RÉGION DVD (LE CODE PAYS EST CORRECT. EX. 1 POUR L'AMÉRIQUE DU NORD)</li> </ul> |
| SUR L'ÉCRAN DE DÉMARRAGE INITIAL                                                                                                    |
| APPUYER SUR     AFFICHAGE COMMANDE                                                                                                    |
| DÉROULER VERS LE BAS ET SAISIR <b>RADIO</b>                                                                                                    |
| APPUYER SUR     OPTIONS SUPPL                                                                                                    |
| APPUYER SUR     DÉTAILS COMMANDE                                                                                                    |
| APPUYER SUR     INFO CONFIG                                                                                                    |
| DÉROULER VERS LE BAS, VÉRIFIER :<br>EXTERNAL VES3 EXTERNE DÉTECTÉ SUR BUS VRAI                                                                                                    |
| 38FR                                                                                                    |

QSe debe actualizar el VIN del vehículo con el código de ventas del accesorio que se ha incorporado pare habilitar la funcionalidad del sistema. Utilice el sitio Web DealerCONNECT y la herramienta de diagnóstico StarSCAN para lievar a cabo el siguiente procedimiento:

- Registrese en https://dealerconnect.chrysler.com
- EN la pantalla "Vehicle Option" (opción de vehículo) de la categoria "Global Claims System" (sistema global de reclamaciones) en la pestaña "Service" (servicio), registre el VIN del vehículo y agregue el (los) código(s) de ventas anotados a continuación como una "Opción instalada por el distribuidor".

**XRV** (Sistema posterior del vídeo del asiento)

- Confirme que el céndigo de ventas nuevo haya sido añadido correctamente at VIN.
- Con la herramienta de diagnóstico StarSCAN conectada tanto a internet (ya sea al puerto Ethernet o mediante conexión inalámbrica) como al vehículo, siga los pasos que se indican a continuación:

#### EN LA PANTALLA DE INICIO

- OPRIMA----- PREPARACIÓN DEL VEHÍCULO
- CONMUTE RESALTE--- **RESTAURAR CONFIGURACIÓN DEL VEHÍCULO**
- OPRIMA------ COMENZAR
- OPRIMA------ SINGUIENTE
- SI ESTÁ NECESITADO, <u>SELECCIÓNE</u> LA LÍNEA, MODELO Y AÑO CORRESPONDIENTES AL VEHÍCULO Y OPRIMA---SINGUIENTE
- CONFIRME LA SELECCION CORRECTA Y OPRIMA--SINGUIENTE
- EGISTRE EL VIN DEL VEHICULO USANDO EL TECLADO DE LA PANTALLO O CONFIRME QUE EL VIN MOSTRADO AUTOMATICAMENTE COINCIDE CON LA PLACE DEL VIN DEL VEHICULO Y PRESIONE---SINGUIENTE
- PRESIONE-----OK
- REGISTRE LA IDENTIFICACIÓN DE USUARIO, LA CONTRASEÑA Y EL CÓDIGO DE DISTRIBUIDOR USANDO EL TECLADO EN LA PANTALLA Y OPRIMA------**SINGUIENTE**
- UNA VEZ QUE TERMINE LA DESCARGA DE LOS DATOS DE CONFIGURACIÓN DEL VEHÍCULO OPRIMA ---
- PRESIONE----- SINGUIENTE
- CONFIRME QUE LA CONFIGURACIÓN DEL VEHÍCULO SE HAYA PROGRAMADO SATISFACTORIAMENTE
- TOME NOTA DE LAS INSTRUCCIONES EN LA PANTALLA Y OPRIMA------ TERMINAR

**39ES** 

## EN LA PANTALLA DE INICIO

- OPRIMA ------ VISUALIZAR ECU
- CONMUTE HACIA ABAJO Y MARQUE ----- PUERTA DE ACCESO TIPMCGW
- OPRIMA ----- FUNCIONES DIVERSAS
- CONMUTE HACIA ABAJO, SELECCIONE ----- CONFIGURAR REPRODUCTOR DE DVD / VIDEO
- CONFIRME / CONFIGURE LA UBICACIÓN APLICABLE
- CONMUTE HACIA ABAJO, SELECCIONE ------CAMBIAR CÓDIGO DE PAÍS
- CONFIRME / CONFIGURE EL PAÍS CORRECTO A UTILIZAR

#### PROCESO DE VALIDACIÓN EN LA PANTALLA DE INICIO

- OPRIMA ------ VISUALIZAR ECU
- CONMUTE HACIA ABAJO Y MARQUE ----- PUERTA DE ACCESO TIPMCGW
- OPRIMA ------ MÁS OPCIONES
- OPRIMA ------ DETALLES DE LA ECU
- OPRIMA ------ CONFIGURAR INFORMACIÓN

 CONMUTE HACIA ABAJO, VERIFQUE:
 VES3 ------ SET
 CÓDIGO DE PAÍS ----- (ES EL CÓDIGO DE PAÍS CORRECTO)
 CÓDIGO DE REGIÓN DE DVD ------(ES EL CÓDIGO DE REGIÓN CORRECTO. EJEMPLO: 1 PARA NORTE AMÉRICA)

#### EN LA PANTALLA DE INICIO

- OPRIMA ------ VISUALIZAR ECU
- CONMUTE HACIA ABAJO Y MARQUE ----- RADIO
- OPRIMA -----MÁS OPCIONES
- OPRIMA ------ DETALLES DE LA ECU
- OPRIMA ----- CONFIGURAR INFORMACIÓN
- RECORRA HACIA ABAJO, VERIFIQUE:
  VES3 EXTERNO DESELECCIONADO EN BUS ------CIERTO

# **40ES**